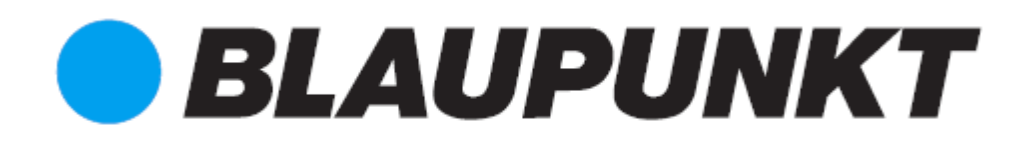

## Skrócona instrukcja obsługi

Kamera IP VIO-B10/B30

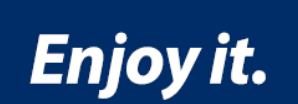

# Kamera IP do monitoringu domowego

[Page 1]

## VIO-B10/B30 – Skrócona instrukcja obsługi

#### 1. Specyfikacja zawartości opakowania

Device x 1 – Urządzenie x 1 QSG x 1 – Skrócona instrukcja obsługi x 1 Power Supply x 1 – Zasilacz x 1 Screw Package x 1 – Zestaw śrub x 1

## 2. Wygląd produktu

Poniżej przedstawiono dodatkowe informacje o urządzeniu.

| SN | Nazwa               |
|----|---------------------|
| 1  | Port sieci Ethernet |
| 2  | Port zasilający     |
| 3  | Urządzenie          |

[Page 2]

Poniżej przedstawiono informacji o każdym elemencie.

| SN | Nazwa                                                  |
|----|--------------------------------------------------------|
| 1  | Przycisk Reset/WPS (konfiguracji zabezpieczonej Wi-Fi) |
| 2  | Gniazdo karty mikro SD                                 |
| 3  | Dolna pokrywa                                          |
| 4  | Śruba blokująca                                        |

#### Uwaga:

W celu przywrócenia ustawień fabrycznych proszę przycisnąć przycisk reset/WPS i przytrzymać go przez 8 sekund do momentu wyłączenia światła. To działanie spowoduje przywrócenie ustawień domyślnych.

W celu uruchomienia WPS (konfiguracji zabezpieczonej Wi-Fi) proszę krótko przycisnąć przycisk.

Poniżej przedstawiono informacje o znaczeniu stanów wskaźnika świetlnego.

| Stan wskaźnika świetlnego      | Status urządzenia                                                                                       |  |
|--------------------------------|----------------------------------------------------------------------------------------------------|--|
| Ciągłe światło czerwone        | Uruchamianie.                                                                                           |  |
| Światło zielone wolno migające | Uruchamianie zakończone, oczekiwanie na konfigurację<br>Wi-Fi, uruchamianie konfiguracji inteligentnej. |  |
| Światło zielone szybko         | Konfiguracja inteligentna Wi-Fi w toku, w tym WPS                                                       |  |
| migające                       | (konfiguracja zabezpieczona Wi-Fi), ramy zarządzania itp.                                               |  |
| Ciągłe światło zielone         | Połączenie Wi-Fi nawiązane, normalne działanie.                                                         |  |
| Światła czerwone i zielone     | Aktualizacja urządzenia.                                                                                |  |
| migające naprzemiennie.        |                                                                                                    |  |
| Światło czerwone wolno         | Awaria połączenia z siecią lub odłączenie urządzenia po                                                 |  |
| migające                       | udanym połączeniu z siecią.                                                                             |  |
| Światło czerwone szybko        | Awaria urządzenia, nieudane uruchomienie alarm lub awaria                                               |  |
| migające                       | karty SD.                                                                                               |  |

[Page 3]

### 3. Konfiguracja kamery

### Krok 1

Proszę pobrać i zainstalować aplikację "Cam4Home" na swoim urządzeniu.

## Krok 2

Proszę podłączyć kamerę do zasilania prądem zmiennym w celu jej uruchomienia.

### Krok 3

Proszę podłączyć swój smartfon do sieci Wi-Fi.

#### Krok 4

Proszę otworzyć aplikację "Cam4Home". Proszę wybrać opcję pierwszą "Camera" (Kamera), a następnie wybrać "Device Manager" (Menedżer urządzenia) w menu po lewej stronie.

Proszę nacisnąć ikonę "+" w prawym górnym rogu.

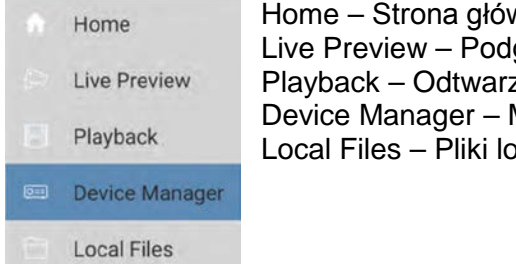

Home – Strona główna Live Preview – Podgląd na żywo Playback – Odtwarzanie Device Manager – Menedżer urządzenia Local Files – Pliki lokalne

#### Krok 5

**Opcja 1:** Jeżeli kamera ma być zainstalowana za pośrednictwem Wi-Fi, proszę wybrać "Wi-Fi configuration" (Konfiguracja Wi-Fi).

**Opcja 2:** Jeżeli kamera ma być zainstalowana przy pomocy kabla Ethernet, proszę połączyć kamerę z routerem korzystając z kabla Ethernet i wybrać "LAN / WPS".

**Opcja 3:** Do celów WPS proszę przestawić router na tryb WPS (w razie potrzeby proszę odwołać się do instrukcji obsługi routera). Następnie proszę skonfigurować WPS kamery naciskając krótko przycisk WPS. Zielona dioda LED zacznie szybko migać; proszę zaczekać aż zielona dioda LED przestanie migać i zacznie świecić ciągłym światłem zielonym, co oznacza, że kamera została podłączona do sieci. Proszę wybrać "LAN / WPS".

| < Add Device   |                                                                         |                      |
|----------------|-------------------------------------------------------------------------|----------------------|
| 011            | Device Initialization                                                   | \$                   |
| Befo<br>is ini | re adding device, please make sur<br>tialized, otherwise you cannot use | e your device<br>it. |
| <u>()</u>      | LAN/WPS                                                                 |                      |
| ((10           | WIFI configuration                                                      | 5                    |
| 'wet'          | Davias Card                                                             |                      |

Add Device – Dodaj urządzenie

Device Initialization – Uruchomienie urządzenia Before adding device, please make sure your device is initialized, otherwise you cannot use it. – Przed dodaniem urządzenia, proszę sprawdzić, czy urządzenie zostało dodane, ponieważ inaczej nie można go używać. LAN/WPS WIFI configuration – Konfiguracja WIFI

Device Card – Karta urządzenia

[Page 4]

## Krok 6

Proszę wpisać nazwę urządzenia i zeskanować kod QR z kamery, a następnie nacisnąć "next" (dalej).

| < 1          | WIFI configuration |
|--------------|--------------------|
|              |                    |
| Name:        | IPC                |
| SN:          | 3A0263EPAK00140 開日 |
| Username:    | admin              |
| Password:    |                    |
| Live Preview | v: Extra >         |
| Playback:    | Extra              |
| 1            | Mayt               |

Krok 7

Uwaga: Dotyczy wyłącznie konfiguracji Wi-Fi. W przypadku konfiguracji LAN z użyciem kabla lub WPS proszę przejść do Kroku 8.

Proszę wprowadzić hasło Wi-Fi, a następnie nacisnąć "next" (dalej).

Uwaga: W razie korzystania z routera dwupasmowego, proszę nie podłączać kamery do przedziału częstotliwości 5G Wi-Fi.

| ×            | Add WIFI device  | e |
|--------------|------------------|---|
| 1<br>letwork | Con Device Confi |   |
| SSIE         | ): OPPO A31c     |   |
|              |                  | 0 |

Add WIFI device – Dodaj urządzenie WIFI Network Con... – Łączenie z siecią... SSID: OPPO A31c

#### Krok 8

Połączenie nawiązane. Proszę nacisnąć "Start Live Preview" (Uruchom podgląd na żywo).

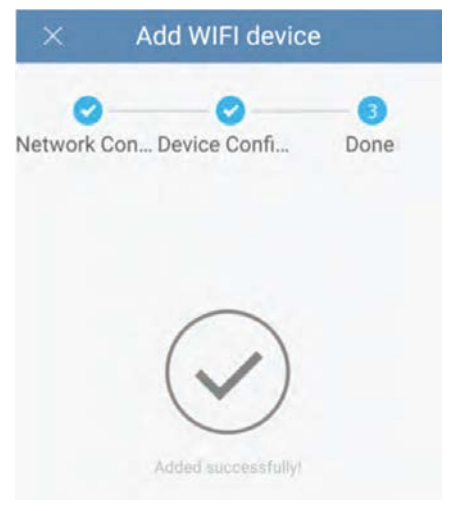

Add WIFI device – Dodaj urządzenie WIFI Network Con... – Łączenie z siecią... Device Confi... – Konfiguracja urządzenia... Done – Wykonano

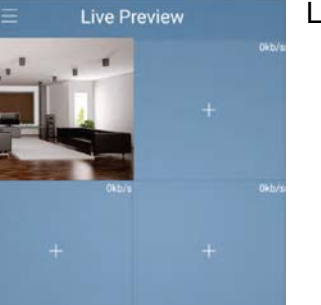

Live Preview – Podgląd na żywo

[Page 5]

Uwaga:

- Uruchomienie funkcji WPS (konfiguracja zabezpieczona Wi-Fi) na kamerze spowoduje zakończenie konfiguracji Wi-Fi.
- Jeżeli konfiguracja Wi-Fi nie uda się, proszę spróbować jeszcze raz lub sprawdzić hasło Wi-Fi.
- Jeżeli urządzenie wciąż nie działa, proszę przywrócić ustawienia fabryczne przytrzymując przycisk reset przez 8 sekund, i spróbować ponownie (więcej informacji o przycisku reset i przywracaniu ustawień fabrycznych przedstawiono w rozdziale 2).

| Important:<br>Biaupunkt strongly n<br>camera. If not, the us<br>and control to you ca<br>low to change your password: Def             | ecommends to change the came<br>red may be exposed to a security<br>ameral!!<br>fault username and password is "a               | ra password immediately after pairing th<br>breach and 3 <sup>st</sup> parties could have access<br>idmin"            |
|----------------------------------------------------------------------------------------------------|----------------------------------------------------------------------------------------------------|----------------------------------------------------------------------------------------------------|
| Go to the "Device Manager" menu.<br>Select your camera and press on<br>the 2 <sup>nd</sup> icon (a computer with an<br>entine inside) | Select "Modify password".                                                                                                    | Enter the old password (by default<br>admin) and then the new<br>password. Now your camera it's<br>completely secure! |
| Engine insolg.<br>Device Manager +<br>Dome<br>Bullet stp<br>C C C C                                                                   | Video Detect<br>Mateur Detect<br>Video strack<br>Connect Setting<br>Video straum<br>Storage Manager<br>Schedule<br>User Manager | Modify password                                                                                                    |

#### Ważna uwaga:

Firma Blaupunkt zdecydowanie zaleca zmianę hasła kamery natychmiast po sparowaniu kamery. Niedokonanie zmiany powoduje ryzyko naruszenia bezpieczeństwa i uzyskania dostępu do kamery i jej kontroli przez osoby trzecie!!!!

W jaki sposób zmienić hasło: Domyślna nazwa użytkownika i hasło to "admin".

| Proszę przejść do menu<br>"Device Manager" (Menedżer<br>urządzenia). Proszę wybrać<br>swoją kamerę i przycisnąć<br>drugą ikonę (komputer | Proszę wybrać "Modify<br>password" (Zmień hasło).<br>Remote Config –<br>Konfiguracja zdalna                                                                                                    | Proszę wpisać swoje stare<br>hasło (domyślne – admin),<br>a następnie nowe hasło.<br>Teraz kamera będzie w pełni<br>bezpieczna! |
|----------------------------------------------------------------------------------------------------|----------------------------------------------------------------------------------------------------|----------------------------------------------------------------------------------------------------|
| z siinikiem w sroaku).                                                                                                    | video Detect – wykrywanie<br>video                                                                                                    | Modify password – Zmień                                                                                                    |
| Device Manager – Menedżer<br>urządzenia<br>Dome – Kopuła<br>Bullet sbp – Punkt sbp                                                       | Motion Detect – Wykrywanie<br>ruchu<br>Video Mask – Maska video<br>Camera Setting – Ustawienia<br>kamery<br>Video stream – Strumień<br>video<br>Storage Manager –<br>Menedżer pamięci<br>Schedule – Zestawienie<br>User Manager – Menedżer<br>użytkownika<br>Modify password – Zmień<br>hasło | hasło<br>Old: - Stare:<br>New: – Nowe<br>Confirm: – Potwierdź                                                                   |

Uwaga:

- W celu uzyskania dodatkowych informacji o funkcjach aplikacji proszę zapoznać się ze skróconą instrukcją włączoną do aplikacji!! W celu otwarcia skróconej instrukcji proszę użyć przycisku "Help" (Pomoc) w lewym menu. W instrukcji zawarto krótkie objaśnienie każdego menu, co pomoże zapoznać się z funkcjami naszej aplikacji!
- Pełną instrukcję aplikacji można pobrać z naszej strony internetowej: <u>http://security.blaupunkt-service.com</u>
- <u>Wyłącznie dla użytkowników zaawansowanych:</u> Zaawansowane ustawienia kamery dostępne są za pośrednictwem interfejsu sieciowego. Korzystanie z interfejsu sieciowego wymaga wiedzy informatycznej lub skorzystania z pomocy informatyka. Instrukcję zaawansowaną można pobrać z naszej strony internetowej: <u>http://security.blaupunkt-service.com</u>
- W celu uzyskania dodatkowych informacji proszę skorzystać z naszej strony internetowej lub skontaktować się ze swoim lokalnym specjalistą technicznym.

| < Help         | Help – Pomoc<br>New Features – Nowe funkcie                     |
|----------------|-----------------------------------------------------------------|
| New Features   | Live Preview – Podgląd na żywo                                  |
| Live Preview   | Device Manager – Menedżer urządzenia                            |
| Playback       | Local Files – Pliki lokalne<br>Alarm Manager – Menedżer alarmów |
| Device Manager | Ŭ                                                               |

Local Files

Alarm Manager

[*Page 6*]

## 4. Instalacja urządzenia

## 4.1 WAŻNA UWAGA – Proszę przeczytać przed instalacją

- Przed instalacją, proszę upewnić się, czy miejsce instalacji posiada wytrzymałość umożliwiającą przeniesienie obciążenia odpowiadającego trzykrotności masy kamery.
- Proszę sprawdzić siłę swojego sygnału Wi-Fi. Aby zapewnić możliwie najbardziej stabilne połączenie kamery, sygnał Wi-Fi w punkcie instalacji kamery powinien być bardzo silny. Sugerowana szerokość pasma internetowego wynosi 1Mbps (szybkość ładowania/pobierania).
- Warunkiem zapewnienia najlepszego działania jest podłączenie inteligentnego urządzenia mobilnego do sieci Wi-Fi lub mobilnej sieci 4G, dzięki czemu uzyskuje się maksymalną szybkość pobierania.
- Należy unikać bezpośredniego kierowania obiektywu na źródła silnego promieniowania (takie jak słońce, laser, stopiona stal itp.).
- W razie zamiaru użycia karty MikroSD zalecamy jej założenie przed instalacją. Więcej informacji przedstawiono w punkcie "**4.3 Instalacja MicroSD**".

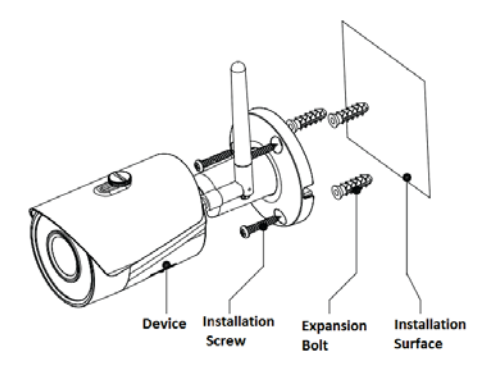

Device – Urządzenie Installation Screw – Śruba instalacyjna Expansion Bolt – Kołek rozporowy Installation Surface – Powierzchnia instalacji

## 4.2 Instalacja na suficie / na ścianie

Krok 1

Proszę wywiercić otwory w powierzchni instalacji (w ścianie lub na suficie).

Krok 2

Proszę otworzyć torebkę z akcesoriami, wyjąć kołek rozporowy i umieścić go w wykonanym otworze.

## • Krok 3

Proszę otworzyć torebkę z akcesoriami i wyjąć śruby instalacyjne. Proszę przykręcić śruby w celu zamocowania urządzenia do powierzchni instalacji (ściany lub sufitu). Osłonę przeciwsłoneczną urządzenia można ustawić w odpowiedni sposób (cofnąć lub wysunąć). Po ustawieniu urządzenia, proszę dokręcić śruby na osłonie przeciwsłonecznej.

[Page 7]

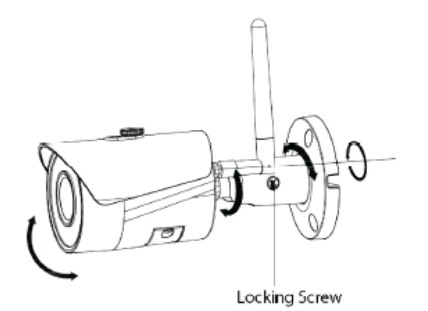

Locking Screw – Śruba blokująca

• Krok 4

Proszę odpowiednio podłączyć okablowanie zewnętrzne urządzenia.

Krok 5

Aby poluzować śrubę nastawczą, należy użyć śrubokręta (w torbie z akcesoriami).

Krok 6

Proszę ustawić urządzenie we wszystkich potencjalnych kierunkach, a następnie nastawić kierunek monitorowania zgodnie z wymaganiami.

Krok 7

Proszę dokręcić śruby nastawcze przy pomocy śrubokręta.

## 4.3 Instalacja Mikro SD

- Karta Mikro SD jest wymagana do celów rejestracji lokalnej. Proszę sprawdzić, czy karta MikroSD ma kategorię CLASS10. Urządzenie współpracuje z kartą MikroSD od 8 GB do 128 GB.
- Lokalizację gniazda karty Mikro-SD przedstawiono w rozdziale 2, Wygląd produktu, w pkt. 4.

## 4.4 Konserwacja

- Powierzchnię obiektywu należy chronić przed zanieczyszczeniem olejem i wszelkiego rodzaju substancjami chemicznymi, które mogą spowodować jej zmatowienie i uszkodzenie.
- W razie pojawienia się dymu, brzydkiego zapachu lub hałasu, proszę wyłączyć zasilanie i odłączyć kabel zasilający. Następnie proszę zwrócić się o pomoc do lokalnego sprzedawcy detalicznego lub centrum obsługi klienta.
- Materiały plastikowe lub gumowe nie powinny stykać się z obudową, ponieważ może spowodować to łuszczenie się lakieru.
- Wszelkie kontrole i prace naprawcze powinny być realizowane przez wykwalifikowanego serwisanta. Nie ponosimy odpowiedzialności za problemy spowodowane nieupoważnionymi modyfikacjami lub próbami naprawy.

#### Uwaga:

- Niniejsza skrócona instrukcja obsługi służy wyłącznie do celów informacyjnych. Interfejs użytkownika może się nieznacznie różnić.
- Wszystkie projekty i oprogramowanie mogą ulec zmianie bez wcześniejszego zawiadomienia.
- Wszystkie wymienione znaki towarowe i zarejestrowane znaki towarowe należą do określonych właścicieli.
- W celu uzyskania dodatkowych informacji proszę skontaktować się ze swoim lokalnym specjalistą technicznym lub skorzystać z naszej strony internetowej: <u>http://securitv.blaupunkt-service.com</u>